## Инструкция по установке программного обеспечения "Клик Мастер"

Для запуска программного обеспечения "Клик Мастер" (далее — Программ):

1. Настройте конфигурацию Программы в файле *appsettings.json*:

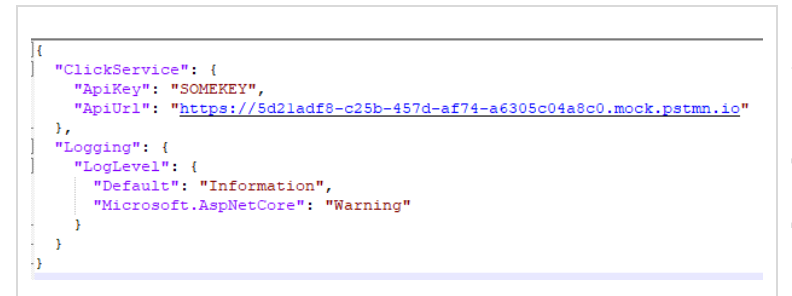

Сейчас в файле прописан адрес тестового сервера, который эмулирует ответы настоящего сервера *Clickservice*.

Для взаимодействия с настоящим сервером требуется специальный ключ для обмена данными с API.

2. Запустите файл ClickServiceCertificate.exe:

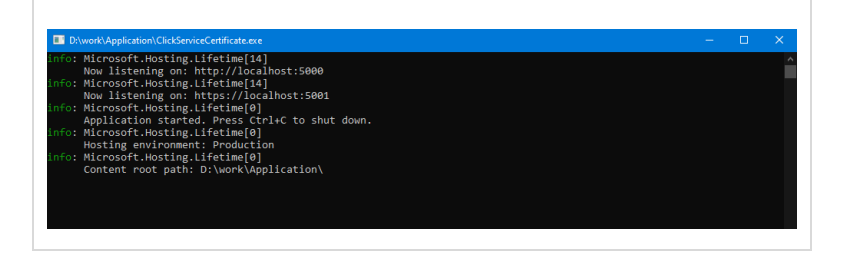

3. Проверьте работу Программы. Для этого в браузере откройте web-страницу: http://localhost:5000/swaqger/index.html

| Swegger UI x +                                                                         |                     |
|----------------------------------------------------------------------------------------|---------------------|
| $\leftrightarrow$ $\Rightarrow$ <b>C</b> ( ) <b>localhost</b> :5000/swagger/index.html |                     |
|                                                                                        | Select a definition |
|                                                                                        |                     |
| ClickServiceCertificate                                                                |                     |
| GET /services                                                                          |                     |
| POST /create                                                                           |                     |
| Schemas                                                                                |                     |
| CreateCertificateModel >                                                               |                     |
|                                                                                        |                     |

Вызовите метод services.

4.

| GET                         | /services                                                           |       |
|-----------------------------|---------------------------------------------------------------------|-------|
| Paramete                    | PF5                                                                 |       |
| No param                    | heters                                                              |       |
|                             | Execute                                                             | Clear |
| Respons                     | es                                                                  |       |
| Curt                        |                                                                     |       |
| curl -X<br>'http:<br>-H 'ac | 'GET' \<br>/localhost:5000/services' \<br>cept: */*'                |       |
| Request U                   | RL .                                                                |       |
| http://i                    | Jocalhost : 5000/services                                           |       |
| Code                        | Details                                                             |       |
| 200                         | Response body                                                       |       |
|                             | (<br>*serviceld*: "querty",<br>*name": "Rongeweichen Koncynotagen", |       |

Произойдёт запрос на удалённом сервере списка доступных услуг.

Произойдёт запрос сертификата для выбранного сервиса

с использованием переданных данных.

## 5. Вызовите метод *create*

| agger UI | × +                                                                                                    |
|----------|----------------------------------------------------------------------------------------------------|
| C        | localhost:5000/swagger/index.html                                                                                                    |
|          | POST /create                                                                                                    |
|          | Parameters                                                                                                    |
|          | No parameters                                                                                                    |
|          | Request body <sup>(Reprint</sup>                                                                                                    |
|          | { "sercial", "sect", "rest sec. "section", "section", "sectio                                                                                                    |
|          |                                                                                                    |
|          | Execute                                                                                                    |
|          | Responses                                                                                                    |
|          |                                                                                                    |
|          | Cont of 1992()<br>and 1992()<br>and 2002()<br>and 2002()<br>control of 1992()<br>control of 1992() |
|          | Request URL                                                                                                    |
|          | Server response                                                                                                    |
|          | Code Details                                                                                                    |
|          | 200 Response body<br>C-certificated#', "soft@#",                                                                                                    |

Используйте для формирования запроса следующие данные:

| serviceId | берётся из списка доступных сервисов, получаемого при помощи<br>метода services;                                               |
|-----------|----------------------------------------------------------------------------------------------------|
| period    | срок действия приобретаемого сертификата на услугу в днях;                                                                     |
| name      | на чьё имя будет выписан сертификат, есть валидация - имя может<br>содержать только кириллические символы и тире;              |
| phone     | номер телефона владельца сертификата, есть валидация - может<br>начинаться с +7 или 8 и может содержать только цифры;          |
| email     | электронная почта владельца сертификата, есть валидация -<br>стандартная проверка на валидность электронного почтового адреса. |

## 7. В ответ на запрос сертификата приходят следующие данные:

| certificateId | ID сертификата, который нужно использовать при запросе услуги; |
|---------------|----------------------------------------------------------------|
| serviceId     | ID сервиса, для которого выписан сертификат;                   |
| cost          | стоимость сертификата;                                         |
| startDate     | дата начала действия сертификата;                              |
| finishDate    | дата окончания действия сертификата.                           |